## UTILISATION DE LA CARTE ARDUINO UNO AVEC LE LOGICIEL MBLOCK

## Sommaire

| INSTALLATION DU LOGICIEL ET CONNEXION DE LA CARTE ARDUINO UNO | . 2 |
|---------------------------------------------------------------|-----|
| BLOC UTILES POUR PROGRAMMER LA CARTE ARDUINO UNO              | . 4 |

## INSTALLATION DU LOGICIEL ET CONNEXION DE LA CARTE ARDUINO UNO

Installer le logiciel *mBLOCK* disponible à l'adresse <u>https://mblock.cc/pages/downloads</u>

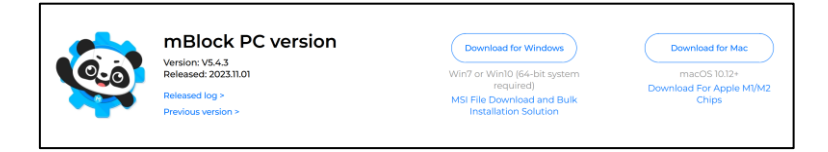

Une version en ligne est également possible si jamais il est compliqué d'installer le logiciel sur un PC.

Une fois installé, lancer le logiciel. Sur la page d'accueil, cliquer en bas à gauche sur AJOUTER.

| mBlock v5.4.3                               |            |                                |            |                                    |                          |                                 |           | - 0          | )    |
|---------------------------------------------|------------|--------------------------------|------------|------------------------------------|--------------------------|---------------------------------|-----------|--------------|------|
| nakeblock   n                               | nBlock 🕥,  | 🗎 Fichier                      | Sans titre | 🖺 Enregistrer \cdots               | Guide de l'utilisateur   | Exemple de programmes           | 💬 Retours | 🌻 Paramètres | Ç    |
|                                             |            |                                | Apparence  | 🕸 Afficher l'image 📕 🏮 sur matric  | e LED port 1 🔻 pendant   | 1 secondes                      |           | Blocs Ardu   | inoc |
|                                             | 6          |                                | Montrer    | A Le panneau LED port 1 • affich   | er l'image 🚺 🚺           |                                 |           |              |      |
|                                             |            |                                | Action     | 🏖 Afficher l'image 📕 🚺 sur matric  | te LED port 1 ♥ à x: 0 y |                                 |           |              |      |
|                                             |            | 00                             | Détection  | Afficher le texte hello sur matric | e LED port 1 🔻           | · · · · · · · · · · · · · · · · |           |              |      |
| Appareils                                   | Objets     | Arrière plan                   | •          | Afficher le texte hello sur la mat | rice LED port 1 🔻 à x: 0 | y: 0                            |           |              |      |
| rain an an an an an an an an an an an an an | Č.         |                                | Evénemer   | - Ee panneau de LED port 1 🔹 aff   | iche le nombre 2048      |                                 |           |              |      |
| mBot                                        |            |                                | Contrôle   | Afficher l'heure 12 : 0 sur m      | atrice LED port 1 ▼      |                                 |           |              |      |
| Ajouter                                     | Connectez  | votre appareil<br>ent utiliser | Opérateur  | Eteindre la matrice LED port 1 🔻   |                          |                                 |           |              |      |
|                                             | Lap        | pareil?                        |            | _                                  |                          |                                 |           |              | •    |
|                                             | Téléverser | En direct                      | extension  |                                    |                          |                                 |           |              | E    |

Choisir ARDUINO UNO (installer la mise à jour si besoin) puis valider.

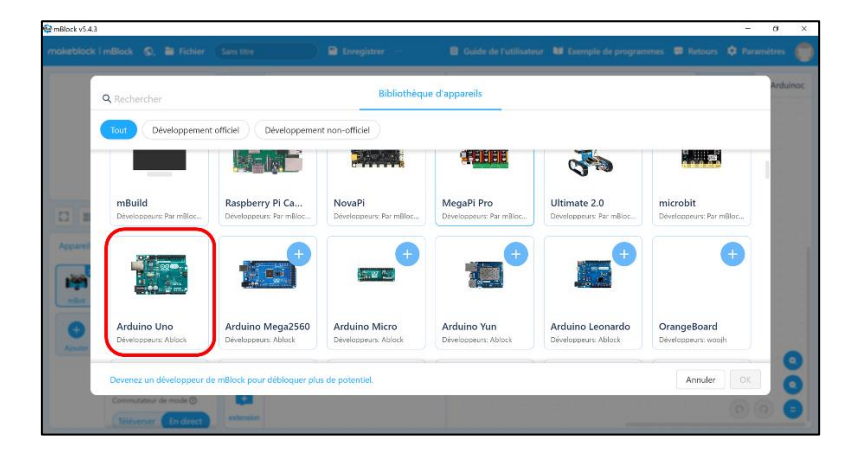

La carte Arduino a été ajouté sur le menu de gauche.

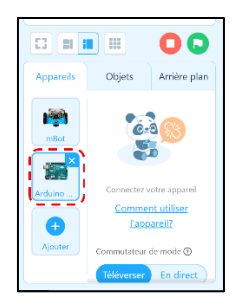

Brancher la carte Arduino Uno à l'ordinateur avec le câble USB (bleu).

Dans le menu en bas à gauche, cliquer sur **CONNECTER** pour se connecter à la carte.

|                    |                           | 0                                        |
|--------------------|---------------------------|------------------------------------------|
| Appareils          | Objets                    | Arrière plan                             |
| mBot               | Connectez v<br>Comme      | rotre appareil<br>nt utiliser<br>pareil? |
| Arduino<br>Ajouter | Commutateur<br>Téléverser | de mode ③<br>En direct                   |

Un menu s'ouvre. Choisissez d'Afficher tous les appareils disponibles. Choisir le *COM* sur lequel est branchée la carte *ARDUINO UNO*.

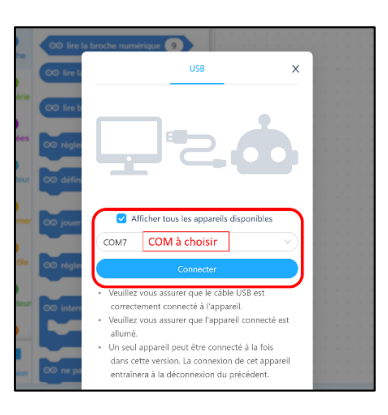

Pour téléverser un programme sur la carte, appuyer sur **TELECHARGER** dans le menu *Téléverser*.

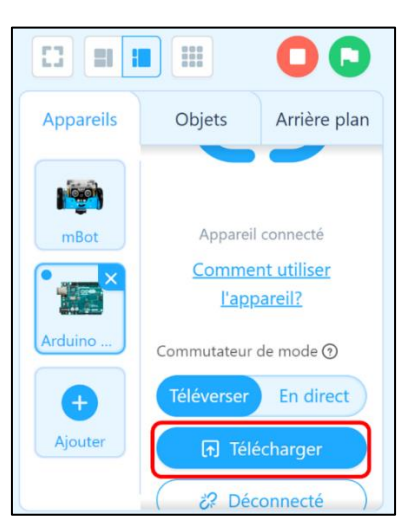

## **BLOC UTILES POUR PROGRAMMER LA CARTE ARDUINO UNO**

La carte Arduino Uno peut être programmée en Scratch avec les différents blocs contenus dans ces nombreuses catégories ci-dessous :

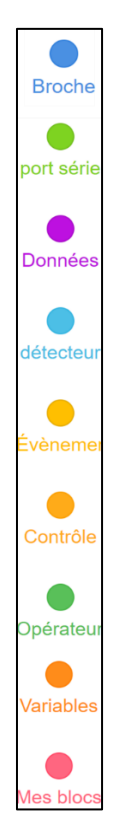

Chaque catégorie comporte des séquences de code en Scratch. Toutes ne sont pas utiles pour cette activité. Parmi toutes les catégories précédentes, seules cinq seront utilisées :

• **Broche** : Permet de lire ou régler les valeurs renvoyées par les différentes broches de la carte Arduino Uno. Cela permet également de faire fonctionner des moteurs, buzzers ou LEDs.

|            |                                             | 3  | 55  |     |     | 15  | 3   | 35 | 21 | 6 | (i) | 1  |
|------------|---------------------------------------------|----|-----|-----|-----|-----|-----|----|----|---|-----|----|
| Davaha     | ∞ lire la broche numérique                  |    |     |     |     |     |     |    |    |   |     |    |
| Broche     |                                             |    |     |     |     |     |     |    |    |   |     |    |
| 1.0        | $\odot$ lire la broche analogique (A) 0     |    |     |     |     |     |     |    |    |   |     |    |
|            |                                             |    |     |     |     |     |     |    |    |   |     |    |
| port série |                                             |    |     |     |     |     |     |    |    |   |     |    |
|            | ○ lire broche d'impulsion 13 Timeout        |    |     |     |     |     |     |    |    |   |     |    |
|            |                                             |    |     |     |     |     |     |    |    |   |     |    |
| Données    |                                             | 0  |     |     | í.  |     |     |    |    |   |     |    |
|            | ∞ régler la sortie de la broche numérique   | 9  |     | sur |     | aut | . • |    |    |   |     |    |
|            |                                             | 1  | 8   | a.  | 2   | 8   | ×   |    |    |   |     | t  |
| détectour  | CO définir la cartia da DIMA E commo        | 6  |     |     |     |     |     |    |    |   |     |    |
| uelecleui  | Contra sortie de PWW 5 Comme                | 0  |     |     |     |     |     |    |    |   |     | 1  |
|            |                                             |    |     |     |     |     |     |    |    |   |     | ŝ  |
| •          |                                             |    |     |     |     |     |     |    | ń  |   |     |    |
| Evènemer   | ∞ jouer la note C4 ▼ pendant 0.25           |    |     |     |     |     |     |    |    |   |     |    |
| 1000       |                                             |    |     |     | 1.0 |     |     |    |    |   |     |    |
|            |                                             | 1  | 2.9 |     |     |     |     |    |    |   |     |    |
| Contrôle   | $\infty$ régler le servomoteur 9 à un angle | de | 90  |     |     |     |     |    |    |   |     | Ĵ, |
|            |                                             |    | -   |     |     |     |     |    |    |   |     | 1  |
|            |                                             |    |     |     |     |     |     |    |    |   |     | ÷  |
| Opérateur  |                                             |    |     |     |     |     |     |    |    |   |     |    |
|            | ○ interrompre la broche 2 ▼ exécuter        |    |     |     |     |     |     |    |    |   |     |    |
|            |                                             |    |     |     |     |     |     |    |    |   |     |    |
| -          |                                             |    |     |     |     |     |     |    |    |   |     |    |
| +          |                                             |    |     |     |     |     |     |    |    |   |     |    |
|            |                                             |    |     |     |     |     |     |    |    |   |     |    |
| extension  | 👓 ne pas interrompre la broche 🛛 2 💌        |    |     |     |     |     |     |    |    |   |     | Å. |

• **Détecteur** : Permet de lire les valeurs renvoyées par le capteur à ultrasons.

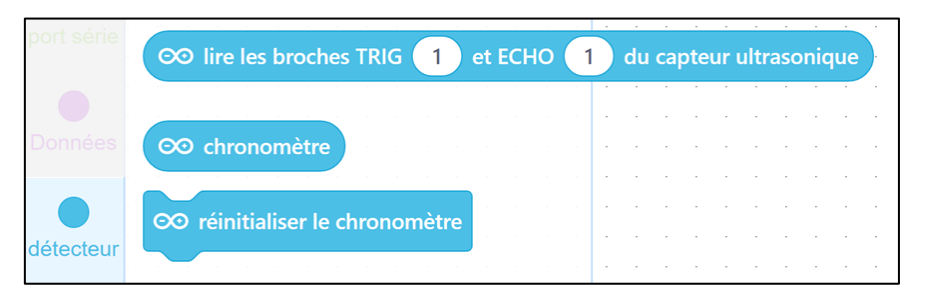

• **Evènement** : Permet de créer des évènements lorsque la carte Arduino Uno est active, notamment avec le bloc « *lorsque l'Arduino Uno démarre* »

| Broche     | lorsque l'Arduino Uno démarre        |
|------------|--------------------------------------|
|            |                                      |
| port série | lorsque vous cliquez sur 🏲           |
| •          |                                      |
| Données    | quand la touche espace 💌 est pressée |
|            |                                      |
| detecteur  |                                      |
|            | lorsque je reçois message ▼          |
| Évènemer   | diffuser (message 💌 )                |
| Gontrôle   | diffuser (message •) et attendre     |
| •          |                                      |
| Opérateur  |                                      |

• **Contrôle** : Permet de créer des structures classiques d'algorithmes (si, si/sinon, tant que, répéter n fois, etc...).

| port série |                    |   |
|------------|--------------------|---|
|            | attendre 1 secs    |   |
|            |                    |   |
|            |                    |   |
| Donnees    |                    |   |
|            | repeter 10         |   |
|            |                    |   |
| détecteur  | <u>ح</u>           |   |
|            |                    |   |
|            |                    |   |
|            | pour toujours      |   |
|            |                    |   |
|            | . او               |   |
|            |                    |   |
| Contrôle   |                    |   |
|            | si 🔷 alors         |   |
|            |                    |   |
|            |                    |   |
|            |                    |   |
|            |                    |   |
| Variables  | si 🔷 alors         |   |
|            |                    |   |
|            | sinon              |   |
|            |                    |   |
| vies plocs |                    |   |
|            |                    |   |
| +          | _                  |   |
| extension  | attendre jusqu'à 🌑 | • |
|            |                    |   |

• **Opérateur** : Permet de créer des conditions mathématiques (>, <, =, et, ou, non, etc...).

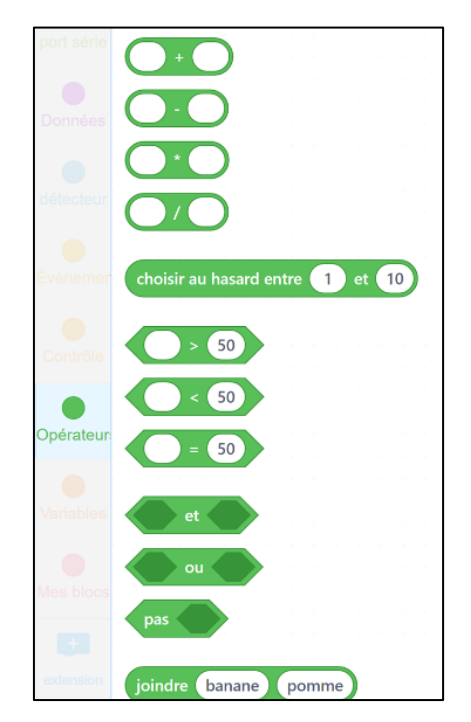